# onsemi

# NCV78XXX LED Driver / Platform Evaluation Board User's Manual

# NCV78XXXGEVK

## Introduction

The evaluation board allows in an easy way to demonstrate features of NCV78xxx device family – LED Drivers for Automotive Front Lighting. Based on one common platform, 2 sizes of boards are available: half size LED Driver EVK intended for single product evaluation and full size LED Platform EVK allowing evaluation of multichannel system. User friendly GUI SW detects all boards automatically and allows to access and control any register or external I/O pin of the devices.

The provided motherboard gives a lot of flexibility during your development process. Easy access to several signals makes debugging very easy and gives you the possibility to connect the evaluation kit with your own application which reduces the development time.

Evaluation of the complete NCV78xxx family is made very easy by means of the separate daughter boards.

## **Evaluation Board Features**

- Wide Range of Supply Voltage: 6 to 30 V
- Daughter Board Auto-detection
- Easy Access via Test Points to I/O Signals
- Single Side PCB Assembly
- User Friendly GUI SW
- Rapid Development Support
- Reference PCB Layout

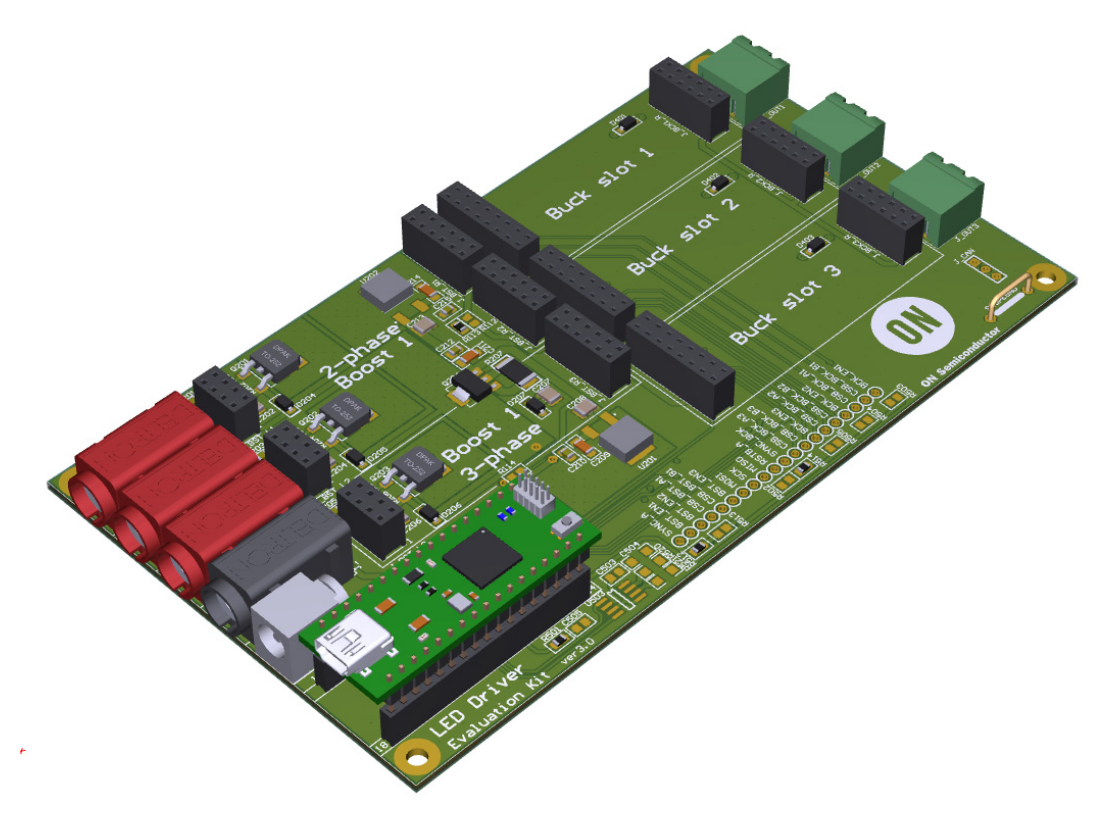

Figure 1. Evaluation Board

1

#### Table 1. ABSOLUTE MAXIMUM RATINGS

| Parameter                          | Value      | Unit |
|------------------------------------|------------|------|
| Supply Voltage (V <sub>BAT</sub> ) | -0.3 to 60 | V    |
| Output LED Current                 | 3          | А    |
| Junction Temperature               | -40 to 175 | °C   |
| Ambient Temperature                | -40 to 105 | °C   |

Stresses exceeding those listed in the Maximum Ratings table may damage the device. If any of these limits are exceeded, device functionality should not be assumed, damage may occur and reliability may be affected.

#### Table 2. RECOMMENDED BOARD OPERATING CONDITIONS

| Parameter                          | Value      | Unit |
|------------------------------------|------------|------|
| Supply Voltage (V <sub>BAT</sub> ) | 6 to 40    | V    |
| Output LED Current                 | 3          | A    |
| Ambient Temperature                | -40 to 105 | °C   |

Functional operation above the stresses listed in the Recommended Operating Ranges is not implied. Extended exposure to stresses beyond the Recommended Operating Ranges limits may affect device reliability.

# Table 3. INTERFACE FUNCTION DESCRIPTION

| Connector Name      | Connector Type                              | Description / Function                        |
|---------------------|---------------------------------------------|-----------------------------------------------|
| J_PWR               | DC POWER JACK 2.5MM                         | Input supply connector, DC 6 – 40 V           |
| J_VBAT1(2,3,4,5,6)  | BANANA RED 4MM                              | Input supply connector, positive, 6 – 40 V    |
| J_GND               | BANANA BLACK 4MM                            | Input supply connector, GND                   |
| J_OUT1(2,3,4,5,6)   | 2 pins / 5.08 mm / Header Terminal Block    | LED output                                    |
| J_ONMCU_            | 2 pcs 1 x 17 pins / 2.54 mm / Socket Header | Connector for ONMCU_DIL microcontroller board |
| J_BST_L1(2,3,4,5,6) | 2 x 4 pins / 2.54 mm / Dual Socket Header   | Connector for NCV78XXX Booster Daughterboard  |
| J_BST_R1(2,3,4,5,6) | 2 x 6 pins / 2.54 mm / Dual Socket Header   | Connector for NCV78XXX Booster Daughterboard  |
| J_BCK1(2,3,4,5,6)_L | 2 x 8 pins / 2.54 mm / Dual Socket Header   | Connector for NCV78XXX Buck Daughterboard     |
| J_BCK1(2,3,4,5,6)_R | 2 x 6 pins / 2.54 mm / Dual Socket Header   | Connector for NCV78XXX Buck Daughterboard     |
| J_CAN               | 3 pins / 3.5 mm / Header Terminal Block     | UART over CAN PHY output                      |
| SCOPEGND            | Wire Bridge                                 | Ground wire, global ground.                   |
| Test points         | TEST POINT TH 1MM                           | Easy access to all signals                    |

# **Getting Started**

The evaluation board can be supplied through a standard 5.5 x 2.5 mm power jack DC connector, but preferred way is to connect current limited laboratory power supply through standard 4 mm bananas.

Battery voltage should be connected first, followed by connection of USB mini cable.

Individual battery inputs can be shorted together on board by means of zero ohm resistors R101, R106, R111 (and R126, R116, R121 for full size board).

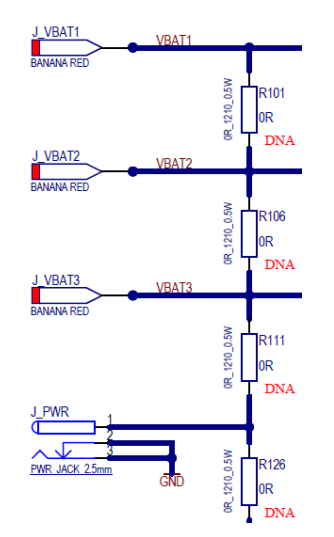

Figure 2. Battery Input Connection

At each individual battery input the reverse battery protection circuitry is placed.

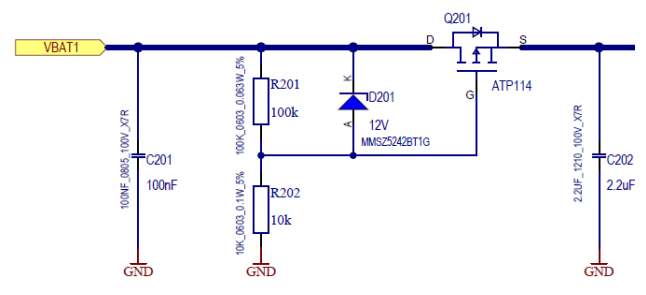

**Figure 3. Reverse Battery Protection** 

After reverse battery protection, at each battery input, there is a diode bringing the voltage to the section with linear regulators creating 12 V, 5 V and 3.3 V supply branches. In case of need (e.g. efficiency measurements) some of diodes D204, D205, D206 (D202, D204, D206, D208, D210, D212 for full size board) can be unsoldered and the connection interrupted by this way. Please note that connecting higher voltage (> 40 V) on battery inputs can cause excessive power loss on linear regulators.

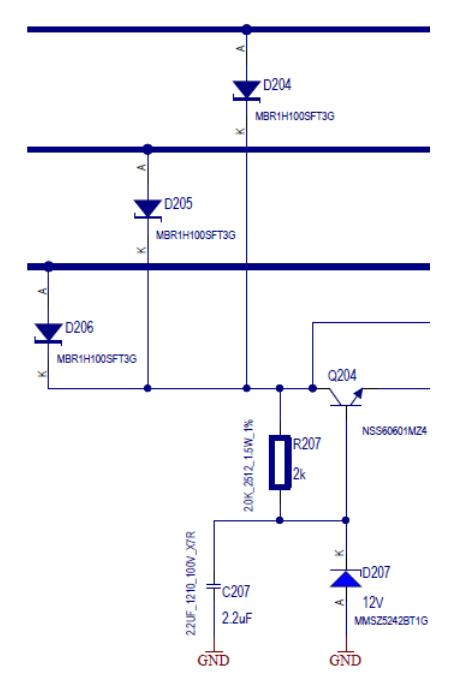

Figure 4. Connection from Battery Inputs to Regulators

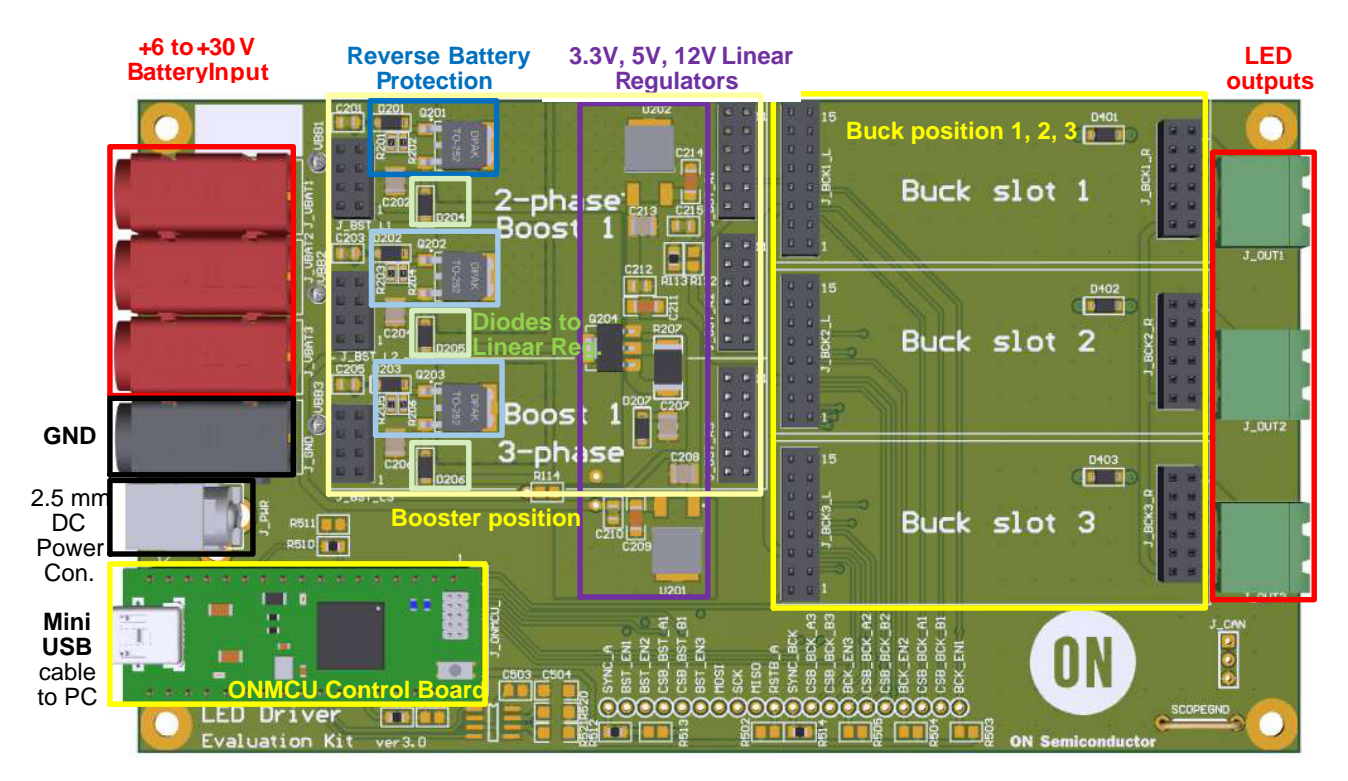

Figure 5. NCV78XXX LED Driver Evaluation Board Picture

#### Using of GUI SW

After connection of the battery supply and mini USB cable to the evaluation board, the button in status bar should be used to relist all active virtual COM ports. From the list the COM port where evaluation board is connected should be selected. In case there is no real hardware available, the "Mockup" simulation mode can be selected to run the GUI SW.

| Connect | \\. \СОМЗ | Normal 🔻 |
|---------|-----------|----------|
|         | \\. \COM3 |          |
|         | mockup    |          |
|         | script    |          |

After clicking "Connect" button, the successful connection status should be indicated in status bar:

Connection 🧕

After scanning of all positions is finished, list of plugged daughter boards will appear in menu "Application" and also will be graphically displayed on the main screen. This is possible thanks to the EEPROM memory assembled on each daughter board and bearing all necessary information.

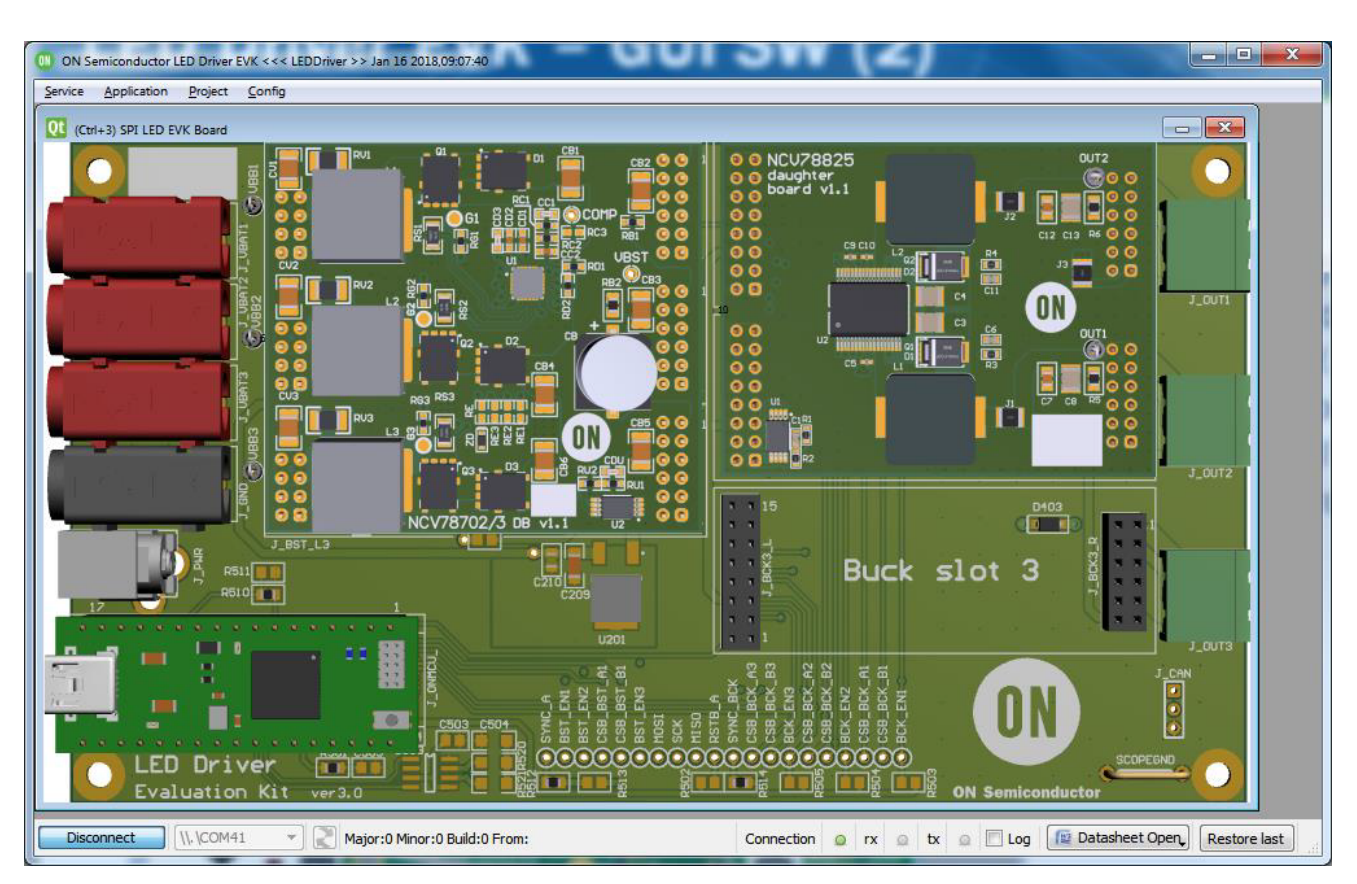

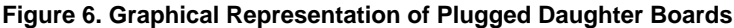

💷 ON Semiconductor LED Driver EVK <<< LEDDriver >> Jul 13 2020,09:58:38

| Service | Application | Project     | Config       |   |
|---------|-------------|-------------|--------------|---|
|         | EEPRON      | 1 Device co | onfiguration | 1 |
|         | SPI Raw     |             |              |   |
|         | SPI Raw     | 4B          |              |   |
|         | SPI EEPR    | ROM         |              |   |
|         | SPI LED     | EVK Board   |              |   |
|         | NCV787      | 02 (BOOST   | ER)          |   |
|         | NCV788      | 25 (BUCK)   |              |   |

Window allowing to access all SPI registers and control all external signals of each individual device can be then open by clicking on graphical representation of daughter board or from menu "Application".

There is a possibility to use low level access where each individual bit in SPI frame can be controlled via "SPI Raw" (16 bits frames) or "SPI Raw 4B" (32 bits frames) panel. This allows to create non–standard frames for testing purposes (e.g. with corrupted parity).

| Qt (Ctrl+1) SPI Raw                    |                |
|----------------------------------------|----------------|
| SPI Clock Frequency [kHz] 300 Set Freq | SPI channel 15 |
| SPI Transfer                           |                |
| Data IN<br>WriteData[15:0] 43008       |                |
|                                        |                |
| Data OUT<br>ReadData[15:0] 1686        |                |
|                                        |                |

For debugging purposes, logging of the communication between GUI SW and Evaluation board can be useful. This can be enabled in menu "Project" by item "Logs":

| ON Semiconductor LED Driver EVK <<< LEDDriver >> Jul 13 2020,09:58:38 |                   |  |  |  |  |
|-----------------------------------------------------------------------|-------------------|--|--|--|--|
| Service Application Project Config                                    |                   |  |  |  |  |
|                                                                       | Load Project Data |  |  |  |  |
|                                                                       | 🖺 Logs            |  |  |  |  |

On the right side of the application area, the dedicated "Logs" window should appear:

| Logs                                                                   | ₽× |
|------------------------------------------------------------------------|----|
| TX(11:06:28.574,to=500):get DIO21 <cr> RX(+4ms):DIO21=1 <cr></cr></cr> |    |
| TX(11:06:29.075,to=500):get DIO21 <cr></cr>                            |    |
| RX(+3ms):DIO21=1 <cr></cr>                                             |    |

Logging of the ongoing commands can be then started/stopped by clicking check box "Log":

# 🗹 Log

Current state of the GUI SW including all control elements can be saved and restored in the "Config" menu.

| ON Semiconductor LED Driver EVK <<< LEDDriver >> Jul 13 2020,09:58:38 |             |         |        |           |   |
|-----------------------------------------------------------------------|-------------|---------|--------|-----------|---|
| Service                                                               | Application | Project | Config |           |   |
|                                                                       |             |         | 🔒 Sav  | e config  | 1 |
|                                                                       |             |         | 🛓 Loa  | ad config |   |

Please note that format of the number in any text box can be changed by clicking the right mouse button.

| -[0x00] |   |   |       |
|---------|---|---|-------|
| NOF.    | U |   | HEX   |
|         |   |   | BIN   |
|         |   | • | DEC   |
|         |   |   | ARRAY |

#### **Scripting Support**

GUI SW framework allows to access and control all GUI elements from Python scripts. This can help with evaluation of the device significantly by automatizing many steps. For more details about Python scripting look for dedicated document.

#### NCV78xxx Device Control and Register Access

From detected daughter boards, select intended one in menu "Application" or by clicking on its graphical representation and appropriate "NCV78xxx Device Control and Register Access" window will open. Window consists from several parts, on the left side the section for control of external pins is available and on the right side, either high level application control is available or all internal SPI registers can be accessed via "Control registers", "Status registers" or "Trimming constants" tabs.

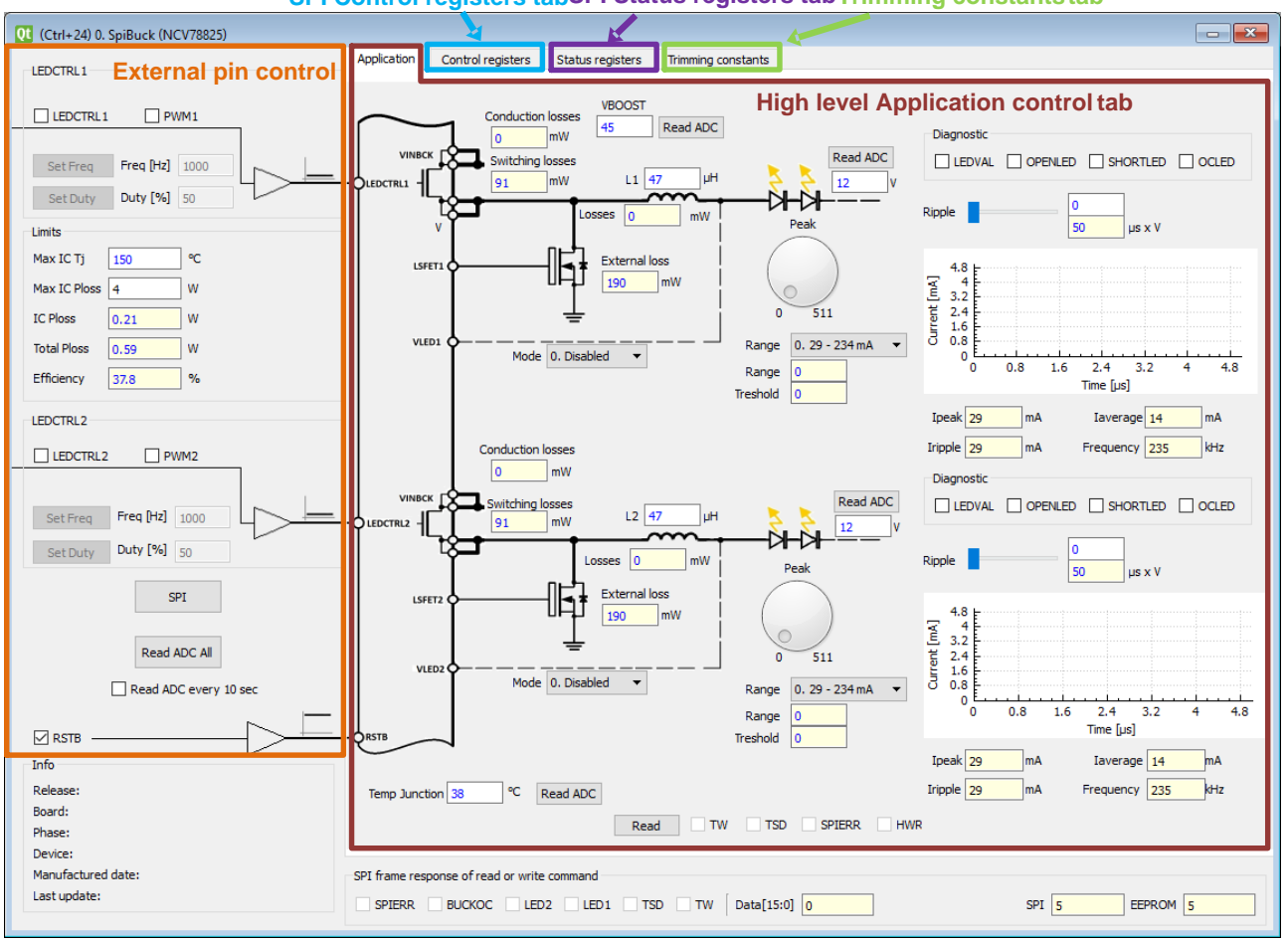

SPI Control registers tabSPI Status registers tabTrimming constants tab

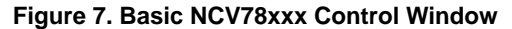

Content of SPI Control registers can be saved into daughter board's EEPROM memory by button "Write to EEPROM" and restored by "Read from EEPROM" on "Control registers" tab.

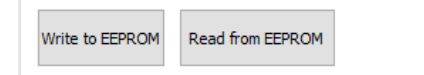

On NCV78xxx devices which contain internal OTP memory, the button "OTP ZAP" is available on "Control registers" tab. This button allows to perform whole OTP zapping procedure by one click. Write all SPI control registers with required value and then start zapping procedure by clicking the button.

OTP ZAP

#### **Daughter Board's EEPROM Memory Manipulation**

Each daughter board contains EEPROM memory which bears all necessary information:

- identification of plugged daughter board for its auto-detection in GUI SW,
- version of the board, manufacturing date, location,
- parameters of assembled components (used for calculations on high level Application control tab),
- content of SPI control registers can be stored here from "Control registers" tab

Window "EEPROM Device configuration" serves for manipulation with EEPROM memory. Identify on which SPI channel the EEPROM memory is located and manually enter the number into "SPI channel" text box and click Read button. Memory content should be read out and all related information should appear. On dedicated tab with device

specific information, values of assembled components become available and can be modified and written into EEPROM memory by Write button.

| Qt (Ctrl+0) EEPROM Devi             | ice configuration                                                                                     | - ×    |  |  |  |
|-------------------------------------|----------------------------------------------------------------------------------------------------|--------|--|--|--|
| SPI Clock Frequency [MHz]           | SPI Clock Frequency [MHz] 0.3 SPI channel 6 Read                                                      |        |  |  |  |
| Config NCV78702/3                   | NCV78825/723 NCV78934 NCV78763                                                                        | 1      |  |  |  |
| PCB release Oper<br>1. v1.1 ▼ 0. BU | ator         Board         Device           •         1. Buck         •         2. NCV78825         • | Phases |  |  |  |
| Count of control registers          | 12                                                                                                    |        |  |  |  |
| Count of bytes                      | 2                                                                                                    |        |  |  |  |
| Control registers address           | 64 Read                                                                                               |        |  |  |  |
| Device params address               | 192 Write                                                                                             |        |  |  |  |
| Manufactured date                   | 1/1/2017                                                                                              |        |  |  |  |
| Last update                         | 1/1/2018 🜩                                                                                            |        |  |  |  |
|                                     |                                                                                                    |        |  |  |  |
|                                     |                                                                                                    |        |  |  |  |

| Qt (Ctrl+0) EEPROM Dev    | ice configuration |                  | <b>— X</b> |
|---------------------------|-------------------|------------------|------------|
| SPI Clock Frequency [MHz] | 0.3 SPI o         | hannel 6         | Read       |
| Config NCV78702/3         | NCV78825/723      | NCV78934 NCV7876 | i3         |
| Inductor #1 47            | μH                | Rdson #1 15      | mΩ         |
| Inductor DCR #1 60        | mΩ                | Rdson #2 15      | mΩ         |
| Inductor #2 47            | μH                | Diode 0.6        | V          |
| Inductor DCR #2 60        | mΩ                | Address          | 5          |
| Capacitor #1 2300         | nF                | 192              |            |
| Capacitor #2 2300         | nF                | Read             | Write      |
|                           |                   |                  |            |
|                           |                   |                  |            |
|                           |                   |                  |            |
|                           |                   |                  |            |

For low level access to EEPROM memory dedicated "SPI EEPROM" window is available.

| QL (Ctrl+3) SPI EEPROM                                    | _ ×           |
|-----------------------------------------------------------|---------------|
| SPI Clock Frequency [MHz] 300.00m Set Freq SPI channel 15 | Read Status   |
| Input                                                     | Write Status  |
| Operation Code 1 Address 0 Data 0                         | Read Byte     |
|                                                           | Write Byte    |
| Output                                                    | Enable write  |
| Data 0                                                    | Disable write |
|                                                           |               |

SPI channel number can be simply identified with help of the following picture and schematic of the specific daughter board. As daughter board usually occupies more slots, it needs to be checked which channel is used for NCV78xxx device and which for on board EEPROM memory.

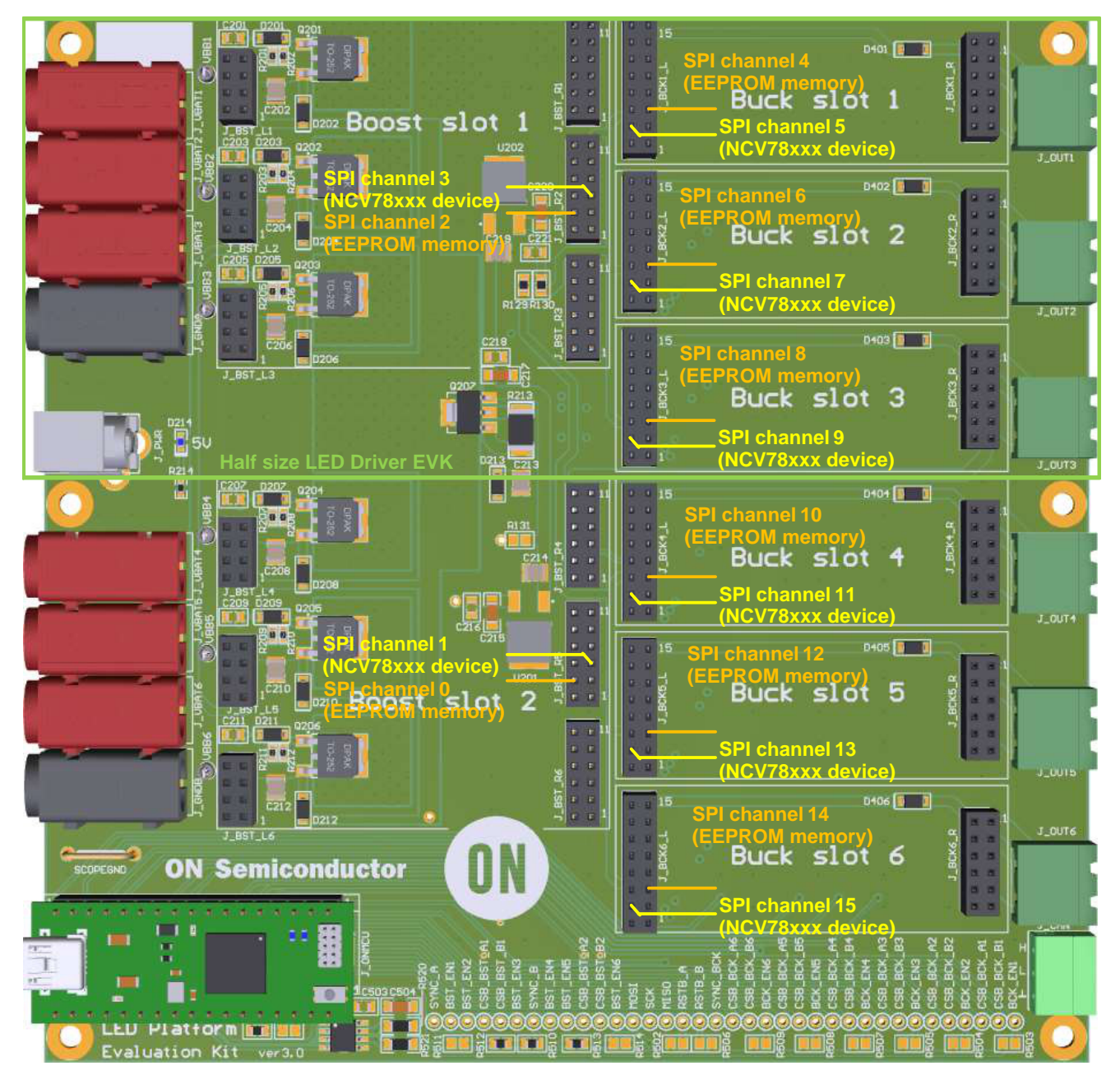

Figure 8. SPI Channels Locations on LED Platform/Driver EVK

# Installation of GUI SW

1. Run "setup.exe" installer:

|                  |        |                             |                             |                            | x     |
|------------------|--------|-----------------------------|-----------------------------|----------------------------|-------|
| 😋 🕞 – 🗼 🕨 Com    | pute   | r 🕨 USB DISK (D:) 🕨 Install | - 49 Search                 | n Install                  | <br>٩ |
| Organize 🔻 Share | with   | n ▼ New folder              |                             | ≡ ▼                        | 0     |
| Computer         | ^      | Name                        | Date modifi<br>26.5.2017 14 | ed Type<br>:00 Application | Size  |
| Network          | ₩<br>₩ | III                         |                             | •                          |       |

- 2. Follow instructions and click Next button until finish:
  - a)

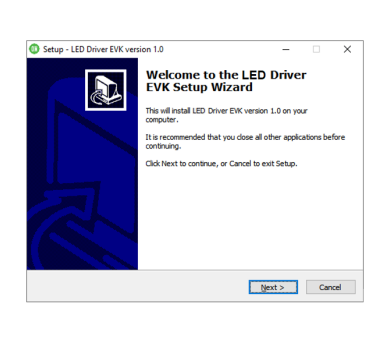

b)

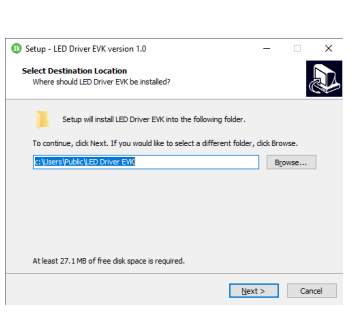

c)

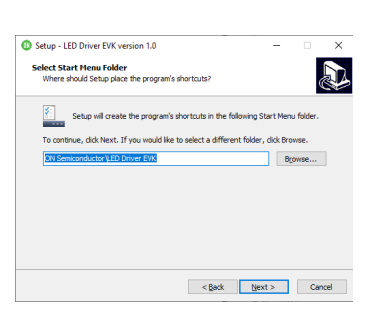

d)

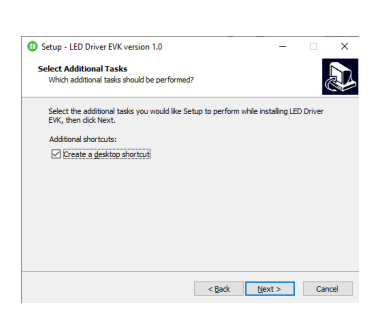

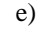

f)

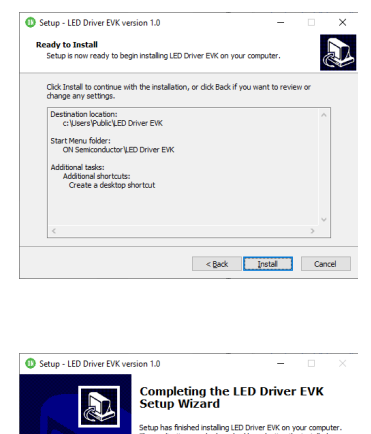

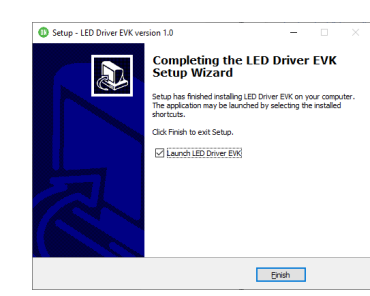

- 3. Connect USB mini cable to PC In case the USB drivers for GUI SW are not yet present on PC, the following procedure should be used:
- 4. Open Device Manager (Press Win+R and type *devmgmt.msc*)

| E Device Manager                   |  |   |
|------------------------------------|--|---|
| Eile Action View Help              |  |   |
|                                    |  |   |
| D 🖓 Human Interface Devices        |  |   |
| IDE ATA/ATAPI controllers          |  |   |
| Keyboards                          |  |   |
| -B Mice and other pointing devices |  |   |
| Monitors                           |  |   |
| Network adapters                   |  |   |
| Other devices                      |  |   |
| 🕞 CDC Virtual Com                  |  | F |
| Processors                         |  |   |
| Sound, video and game controllers  |  |   |
| ⊳ 📲 System devices                 |  |   |
| Universal Serial Bus controllers   |  |   |

5. Update Driver of not correctly installed device "CDC Virtual Com" by Right button click and select "Update Driver Software"

| e e 🛛 📰 🔄                                                 | T N N N N                 |  |
|-----------------------------------------------------------|---------------------------|--|
| Other devices     Other devices     Devices               | Update Driver Software    |  |
| <ul> <li>Sound, vider</li> <li>System devident</li> </ul> | Disable<br>Uninstall      |  |
| Generic I                                                 | Scan for hardware changes |  |
| Intel(R) U                                                | 3.0 Root Hub              |  |
| USB Compo<br>USB Root H                                   | site Device<br>ub         |  |

- 6. Select "Browse my computer..." then "Let me pick from a list..."
  - a)

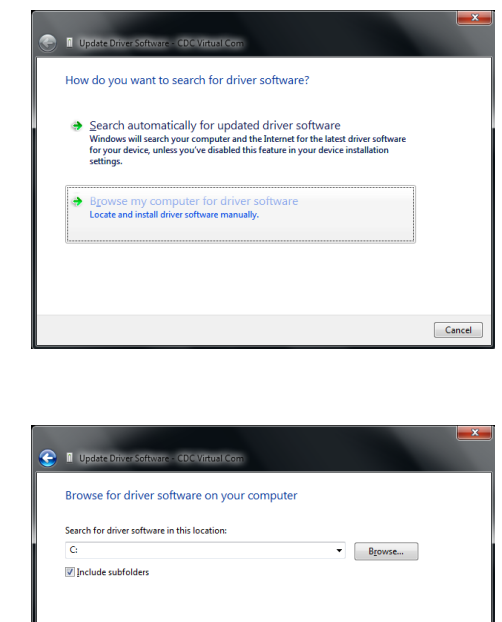

b)

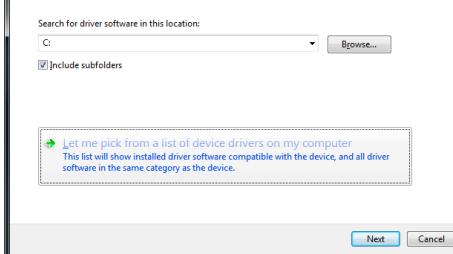

- 7. Click on "Next" then click on "Have Disk..."
  - a)

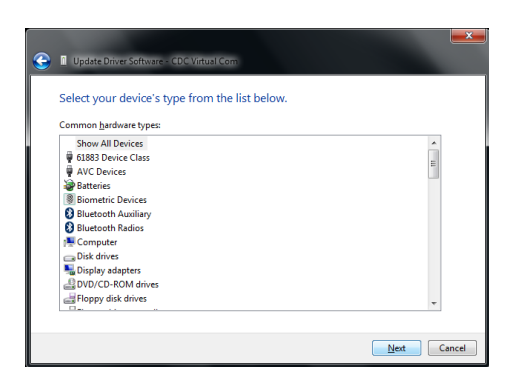

b)

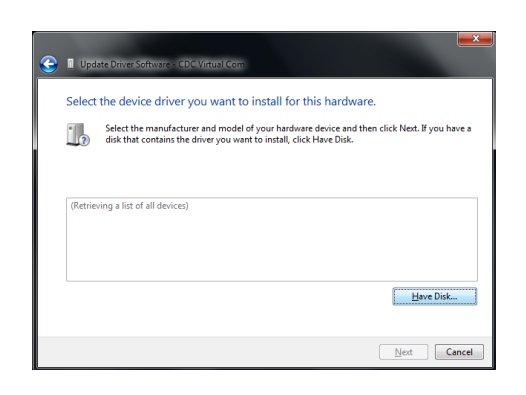

 Click on "Browse" and select path to driver – default location is "C:\Users\Public\LED Driver EVK\driver" if not changed during GUI SW installation

| <i>a)</i> |                                                                                                    |
|-----------|----------------------------------------------------------------------------------------------------|
|           | Install From Disk                                                                                                    |
|           | heet the manufacture's installation disk, and then OK make sure that the correct dive is selected below. Cancel                                                  |
|           | Copy manufacture's files from:                                                                                                    |
| b)        |                                                                                                    |
| Install F | rom Disk                                                                                                    |
|           | Insert the manufacturer's installation disk, and then<br>make sure that the correct drive is selected below.<br>Cancel                                           |
|           | Copy manufacturer's files from:                                                                                                    |
|           | C:\Users\Public\LED Driver EVK\driver                                                                                                    |
| c)        |                                                                                                    |
|           |                                                                                                    |
| 9         | 2 Update Driver Software - CDC Virtual Com                                                                                                    |
|           | Select the device driver you want to install for this hardware.                                                                                                  |
|           | Select the manufacturer and model of your hardware device and then click Next. If you have a disk that contains the driver you want to install, click Have Disk. |
|           |                                                                                                    |
|           | Incode<br>ExpCommunication Device Class SPW example                                                                                                    |
|           | This driver has an Authenticode(tm) signature. Have Disk Tell me why driver signing is important                                                                 |
|           | Next Cancel                                                                                                    |
| d)        |                                                                                                    |
|           | E Windows Security ×                                                                                                    |
|           | Would you like to install this device software?<br>Name: ATMEL_Inc. Ports (COM & LPT)<br>Publisher: Atmel Norway                                                 |
|           | Always trust software from "Atmel Norway".                                                                                                    |
|           | You should only install driver software from publishers you trust. <u>How can!</u><br>decide which device software is safe to install?                           |

9. Finish USB Driver update by click on "Close"

| ا چ | Update Driver Software - Communication Device Class SFW example (COM8) | <b>×</b> |
|-----|------------------------------------------------------------------------|----------|
| v   | Nindows has successfully updated your driver software                  |          |
| W   | Vindows has finished installing the driver software for this device:   |          |
|     | Communication Device Class SFW example                                 |          |
|     |                                                                        |          |
|     |                                                                        |          |
|     |                                                                        |          |
|     |                                                                        |          |
|     |                                                                        | lose     |

10. Verify COM port device "Communication Device Class SFW example"

| 🚔 Device Manager                                         |   |
|----------------------------------------------------------|---|
| Eile Action View Help                                    |   |
|                                                          |   |
| Ports (COM & LPT)                                        | * |
| Communication Device Class SFW example (COM8)            |   |
| Processors                                               |   |
| 5 📲 Sound, video and game controllers                    |   |
| ⊳ - 🜉 System devices                                     |   |
| a 💗 Universal Serial Bus controllers                     |   |
| 🗰 Generic USB Hub                                        |   |
| Intel(R) 8 Series USB Enhanced Host Controller #1 - 9C26 |   |
| 🖉 Intel(R) USB 3.0 eXtensible Host Controller            | E |
| 🏺 Intel(R) USB 3.0 Root Hub                              |   |
| 💗 USB Composite Device                                   |   |
| 🗤 🍘 USB Root Hub                                         | - |
|                                                          |   |
|                                                          |   |

## **Evaluation Board Schematic and Layout**

For Evaluation Board Schematics and Layouts please refer to documents placed on specific Evaluation board webpages.

## References

[1] ON Semiconductor, NCV78763–D: Power Ballast and Dual LED Driver for Automotive Front Lighting 2nd Generation, rev.8, February 2019

[2] ON Semiconductor, NCV78702–D: Multiphase Booster LED Driver for Automotive Front Lighting, rev.3, January 2021

[3] ON Semiconductor, NCV78703–D: Multiphase Booster LED Driver for Automotive Front Lighting, rev.1, October 2021

[4] ON Semiconductor, NCV78723–D: High Efficiency Buck Dual LED Driver with Integrated Current Sensing for Automotive Front Lighting, rev.4, January 2020

[5] ON Semiconductor, NCV78825–D: High Efficiency 3 A Synchronous Buck Dual LED Driver with Integrated High Side Switch and Current Sensing for Automotive Front Lighting, rev.1, February 2018 onsemi, ONSEMi, and other names, marks, and brands are registered and/or common law trademarks of Semiconductor Components Industries, LLC dba "onsemi" or its affiliates and/or subsidiaries in the United States and/or other countries. onsemi owns the rights to a number of patents, trademarks, copyrights, trade secrets, and other intellectual property. A listing of onsemi's product/patent coverage may be accessed at <a href="http://www.onsemi.com/site/pdf/Patent-Marking.pdf">www.onsemi.com/site/pdf/Patent-Marking.pdf</a>. Onsemi is an Equal Opportunity/Affirmative Action Employer. This literature is subject to all applicable copyright laws and is not for resale in any manner.

The evaluation board/kit (research and development board/kit) (hereinafter the "board") is not a finished product and is not available for sale to consumers. The board is only intended for research, development, development, development, and evaluation purposes and will only be used in laboratory/development areas by persons with an engineering/technical training and familiar with the risks associated with handling electrical/mechanical components, systems and subsystems. This person assumes full responsibility/liability for proper and safe handling. Any other use, resale or redistribution for any other purpose is strictly prohibited.

THE BOARD IS PROVIDED BY ONSEMI TO YOU "AS IS" AND WITHOUT ANY REPRESENTATIONS OR WARRANTIES WHATSOEVER. WITHOUT LIMITING THE FOREGOING, ONSEMI (AND ITS LICENSORS/SUPPLIERS) HEREBY DISCLAIMS ANY AND ALL REPRESENTATIONS AND WARRANTIES IN RELATION TO THE BOARD, ANY MODIFICATIONS, OR THIS AGREEMENT, WHETHER EXPRESS, IMPLIED, STATUTORY OR OTHERWISE, INCLUDING WITHOUT LIMITATION ANY AND ALL REPRESENTATIONS AND WARRANTIES OF MERCHANTABILITY, FITNESS FOR A PARTICULAR PURPOSE, TITLE, NON-INFRINGEMENT, AND THOSE ARISING FROM A COURSE OF DEALING, TRADE USAGE, TRADE CUSTOM OR TRADE PRACTICE.

onsemi reserves the right to make changes without further notice to any board.

You are responsible for determining whether the board will be suitable for your intended use or application or will achieve your intended results. Prior to using or distributing any systems that have been evaluated, designed or tested using the board, you agree to test and validate your design to confirm the functionality for your application. Any technical, applications or design information or advice, quality characterization, reliability data or other services provided by **onsemi** shall not constitute any representation or warranty by **onsemi**, and no additional obligations or liabilities shall arise from **onsemi** having provided such information or services.

onsemi products including the boards are not designed, intended, or authorized for use in life support systems, or any FDA Class 3 medical devices or medical devices with a similar or equivalent classification in a foreign jurisdiction, or any devices intended for implantation in the human body. You agree to indemnify, defend and hold harmless onsemi, its directors, officers, employees, representatives, agents, subsidiaries, affiliates, distributors, and assigns, against any and all liabilities, losses, costs, damages, judgments, and expenses, arising out of any claim, demand, investigation, lawsuit, regulatory action or cause of action arising out of or associated with any unauthorized use, even if such claim alleges that onsemi was negligent regarding the design or manufacture of any products and/or the board.

This evaluation board/kit does not fall within the scope of the European Union directives regarding electromagnetic compatibility, restricted substances (RoHS), recycling (WEEE), FCC, CE or UL, and may not meet the technical requirements of these or other related directives.

FCC WARNING – This evaluation board/kit is intended for use for engineering development, demonstration, or evaluation purposes only and is not considered by **onsemi** to be a finished end product fit for general consumer use. It may generate, use, or radiate radio frequency energy and has not been tested for compliance with the limits of computing devices pursuant to part 15 of FCC rules, which are designed to provide reasonable protection against radio frequency interference. Operation of this equipment may cause interference with radio communications, in which case the user shall be responsible, at its expense, to take whatever measures may be required to correct this interference.

onsemi does not convey any license under its patent rights nor the rights of others.

LIMITATIONS OF LIABILITY: **onsemi** shall not be liable for any special, consequential, incidental, indirect or punitive damages, including, but not limited to the costs of requalification, delay, loss of profits or goodwill, arising out of or in connection with the board, even if **onsemi** is advised of the possibility of such damages. In no event shall **onsemi**'s aggregate liability from any obligation arising out of or in connection with the board, under any theory of liability, exceed the purchase price paid for the board, if any.

The board is provided to you subject to the license and other terms per **onsemi**'s standard terms and conditions of sale. For more information and documentation, please visit www.onsemi.com.

#### ADDITIONAL INFORMATION

TECHNICAL PUBLICATIONS: Technical Library: www.onsemi.com/design/resources/technical-documentation onsemi Website: www.onsemi.com ONLINE SUPPORT: <u>www.onsemi.com/support</u> For additional information, please contact your local Sales Representative at www.onsemi.com/support/sales